## EMBLEM - καταχώρηση παραστατικού

Για την καταχώρηση ενός νέου παραστατικού, θα πρέπει να επιβεβαιώσουμε ότι ο πελάτης στον οποίο θέλουμε να κόψουμε παραστατικό (Λιανικής ή Επιχείρηση) υπάρχει ήδη καταχωρήμένος. Αν δεν υπάρχει, θα πρέπει να ακολουθήσουμε τη διαδικασία καταχώρησης νέου πελάτη.

Το ίδιο ισχύει και για το προϊόν/υπηρεσία που θέλουμε να του πουλήσουμε. Αν δεν υπάρχει πρέπει να ακολουθήσουμε τη διαδικασία καταχώρησης νέα υπηρεσίας/ είδους.

Εφόσον υπάρχει ο πελάτης καταχωρημένος, καθώς και η υπηρεσία/είδος, από το μενού επιλέγουμε: Παραστατικά >> Πωλήσεων Χονδρικής >> Συνήθη.

| 🖹 Παραστατικά      | ~ |
|--------------------|---|
| ΠΩΛΗΣΕΩΝ ΧΟΝΔΡΙΚΗΣ |   |
| Συνήθη             |   |
|                    |   |

Μας ανοίγει τη λίστα με τα παραστατικά που έχουν καταχωρηθεί ήδη, και πατώντας το πράσινο κουμπί **Προσθήκη** μας ανοίγει να συμπληρώσουμε τη φόρμα για την καταχώρηση.

| Διαχείριση Παραστατικού |             |     |                       |                            |  |
|-------------------------|-------------|-----|-----------------------|----------------------------|--|
| Είδος Παραστατικού:     | Επιλέξτε    |     | Αριθμός Παραστατικού: | Ο αριθμός του Παραστατικού |  |
| Σειρά Παραστατικού:     | Προαιρετικό |     |                       |                            |  |
| Συναλλασόμενος:         | Επιλέζτε:   | * 8 |                       |                            |  |
| Ημερομηνία:             | 05/17/2022  |     | Τρόπος πληρωμής:      | Μετρητά                    |  |

Επιλέγουμε τον τύπο παραστατικού που θέλουμε να κόψουμε (Απόδειξη παροχής, Τιμολόγιο-Δελτίο αποστολής, κλπ), προαιρετικά συμπληρώνουμε σειρά παραστατικού.

Από τη λίστα με τους Συναλλασομένους, επιλέγουμε τον πελάτη στον οποίο θέλουμε να κόψουμε παραστατικό. Μπορούμε ξεκινώντας να πληκτρολογούμε την επωνυμία ή το ΑΦΜ να φιλτράρουμε τα αποτελέσματα που φέρνει η λίστα.

Τέλος επιλέγουμε τον τρόπο πληρωμής που εφαρμόζεται. Προσοχή! Οι αποδείξεις λιανικής δεν είναι ποτέ επί πιστώσει.

Στη συνέχεια συμπληρώνουμε το είδος/υπηρεσία που θέλουμε να τιμολογήσουμε:

|                  |            | Γραμμή Ι   | Είδους        |                         |      | i ×        |
|------------------|------------|------------|---------------|-------------------------|------|------------|
|                  | Είδος      |            |               | Ποσότητα                | Τιμή | %Ф.П.А.    |
|                  | Επιλέξτε   |            | • 8           |                         | ΤΛ   | Επιλέξτε 🗸 |
| Εκπτωση 1η       | Εκπτωση 2η | Εκπτωση 3η | Αξία Εκπτωσης | Καθ.Αξία μετά εκπτώσεων | Σύν  | ιολο       |
|                  |            |            | 0,00          | 0.00                    | 0,00 |            |
|                  |            | Σ          | χόλια         |                         |      |            |
|                  |            |            |               |                         |      |            |
| Προσθήκη Γραμμής |            |            |               |                         |      |            |

Βάζουμε ποσότητα, και τιμή αν θέλουμε να καταχωρήσουμε τιμή προ ΦΠΑ. Σε περίπτωση που έχουμε τελική τιμή επιλέγουμε το κουμπί **ΤΛ** και συμπληρώνουμε την τελική τιμή, ώστε το πρόγραμμα να μας κάνει την αποφορολόγηση.

| ок | Cancel |
|----|--------|
|    | OK     |

Στα σχόλια είδους μπορούμε να βάλουμε λεπτομέρειες που αφορούν την υπηρεσία (πχ περίοδος που αφορά, κλπ) ή του προϊόντος αντίστοιχα (πχ διαστάσεις, κατηγορία, μοντέλο,κλπ).

Εάν θέλουμε να τιμολογήσουμε παραπάνω από ένα είδη/υπηρεσίες στον ίδιο πελάτη, επιλέγουμε προσθήκη γραμμής

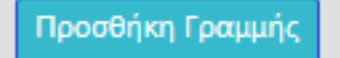

και συμπληρώνουμε με τον ίδιο τρόπο.

**Προσοχή!** Υπηρεσίες και Προϊόντα δεν μπαίνουν μαζί στον ίδιο τύπο παραστατικού. Υπηρεσίες θέλουν Τιμολόγιο παροχής, ενώ εμπορεύματα/προϊόντα θέλουν Τιμολόγιο Πώλησης-Δελτίο Αποστολής.

Στα **Επιπλέον στοιχεία**, μπορούμε να συμπληρώσουμε ιδιωτικές ή δημόσιες σημειώσεις, σχετικά παραστατικά ή συσχετιζόμενα MARK.

| Επιπλίον στοιχεία                                                                      |   |
|----------------------------------------------------------------------------------------|---|
| Σημειώσεις                                                                             |   |
| 💼 Ιδιωτικές σημειώσεις (δεν εμφανίζονται στο παραστατικό)                              | - |
| Προσθέστε σημειώσεις                                                                   |   |
|                                                                                        | 4 |
| 😂 Δημόσιες σημειώσεις (εμφανίζονται στο παραστατικό)                                   | - |
| Προσθέστε σημειώσεις                                                                   |   |
|                                                                                        |   |
| Σχετικά παραστατικά (εμφανίζονται στο παραστατικό)                                     | • |
| 🔮 Συσχετιζόμενο ΜΑΡΚ (για πιστωτικά τιμαλόγια και απόδειξη φόρου διαμονής στο ΜγΟιετa) |   |

Αφού ολοκληρώσουμε τη συμπλήρωση του παραστατικού μας, πατάμε **ΚΑΤΑΧΩΡΗΣΗ** για να αποθηκευτεί και να πάρει αρίθμηση.

Εφόσον τσεκάρουμε ότι είναι σωστά τα στοιχεία που έχουμε καταχωρήσει, μπορούμε να κάνουμε την **Αποστολή στο Mydata**, όπου το σύστημα δίνει ένα χαρακτηριστικό κωδικό MAPK στο παραστατικό μας.

Τέλος, μπορούμε είτε να εκτυπώσουμε το παραστατικό μας, είτε να το στείλουμε με email στον πελάτη.

🗙 Διαγραφή 🗙 Ακύρωση στο MyData 🕫 Εξοδος 🖨 Εκτύπωση (pdf) 🛛 Αποστολή με e-mail 📔 Καταχώρηση 🖨 Αποστολή στο MyData 🗐 Αποστολή με SMS